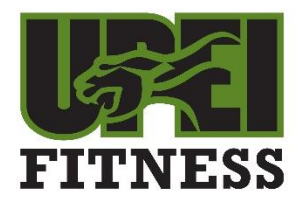

## **Sports Centre Membership Fitness Classes**

## 1. How to register for a class:

- Go to recreation.upei.ca
- UPEI students/faculty/staff click on Green 'UPEI LOGIN' button. Sign in with your UPEI email address and password.
- Community members sign in using email or username in Community sign in box. When signing up you need to use your UPEI ID number (must be 7 digits so you may need to include one or more leading zeroes). Click "Sign Up" if you do not have a Fusion Account

## Once you are signed in:

- Click on Fitness Programming ICON
- > Then click on Membership Fitness Classes ICON
- Click on the class you would like to register for
- Click the button on the date of the class you'd like to attend.
- Click on Checkout button
- Proceed to Checkout button pops up --- click on Checkout
- You are now registered for that specific class
- NOTE: Each class and date has to be signed up for. Signing up for one date doesn't mean you are signed up for the whole semester.

## 2. How to remove yourself if you can't make the class

- Go to recreation.upei.ca
- UPEI students/faculty/staff click on Green 'UPEI LOGIN' button. Sign in with your UPEI email address and password.
- Community members sign in using email or user name in Community sign in box. When signing up you need to use your UPEI ID number (must be 7 digits so you may need to include one or more leading zeroes). Click "Sign Up" if you do not have a Fusion Account

Once you are signed in:

- Click on your name (top right corner) and then profile
- Click Program Registrations
- Look for the class you signed up for with the class name and date. There are three dots to the right, click on these dots.
- > A drop-down box comes up that sates 'cancel registration'. Click this
- A confirmation box will pop up and ask you if you are sure you want to cancel? Click yes.
- > You have now successfully removed yourself from that specific class.